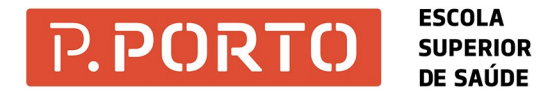

## Como imprimir a partir do meu portátil?

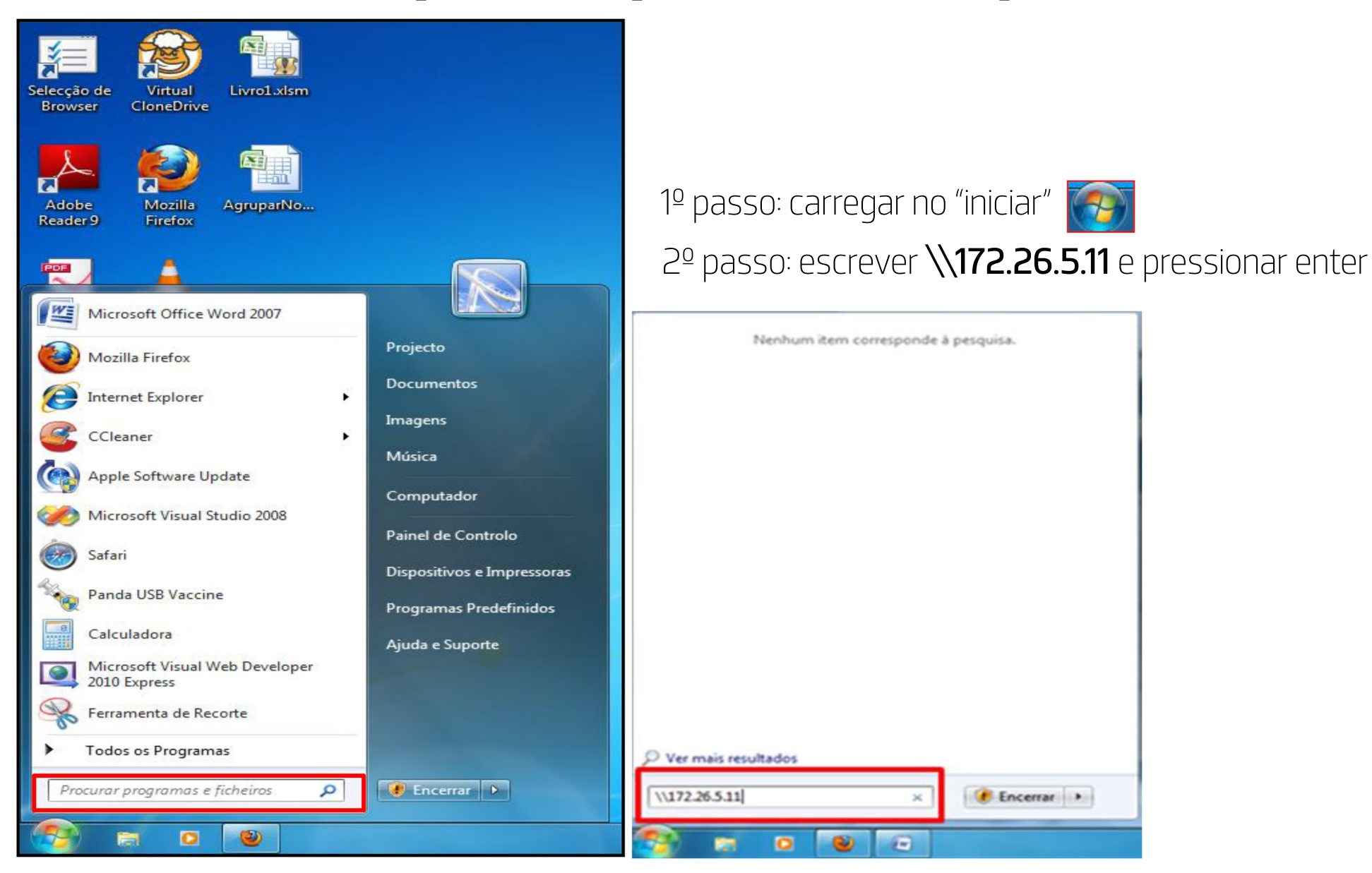

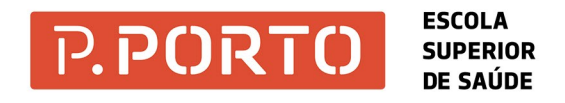

## Como imprimir a partir do meu portátil?

3º passo: coloca os dados conforme a imagem abaixo e carrega em "OK". estspd\+nº de estudante

password

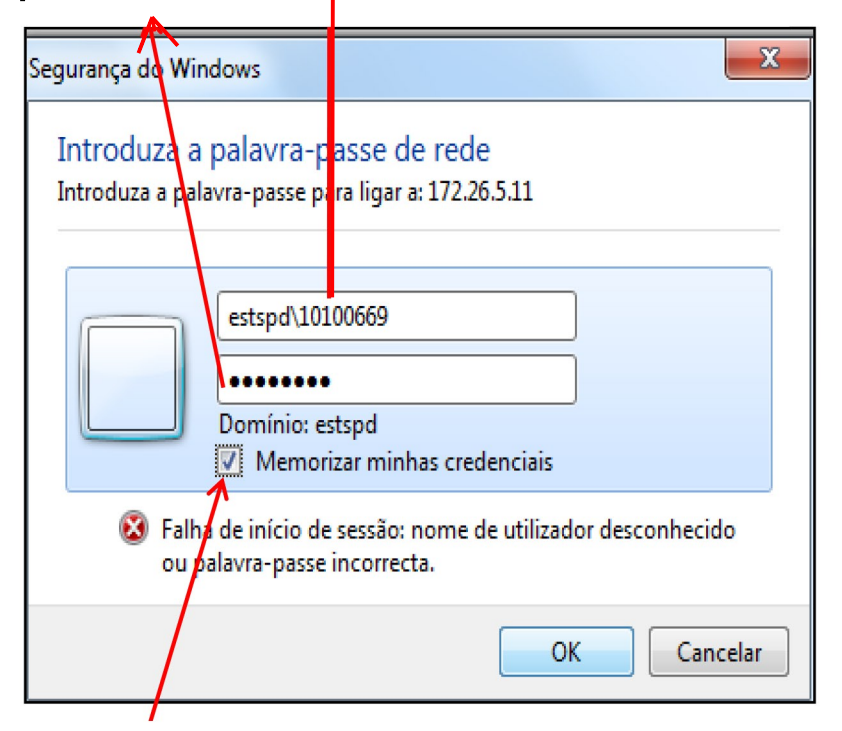

4º passo: com o rato, carrega com o botão direito do rato sobre o ícone "pull\_print" e seleciona "Ligar" (ver figura).

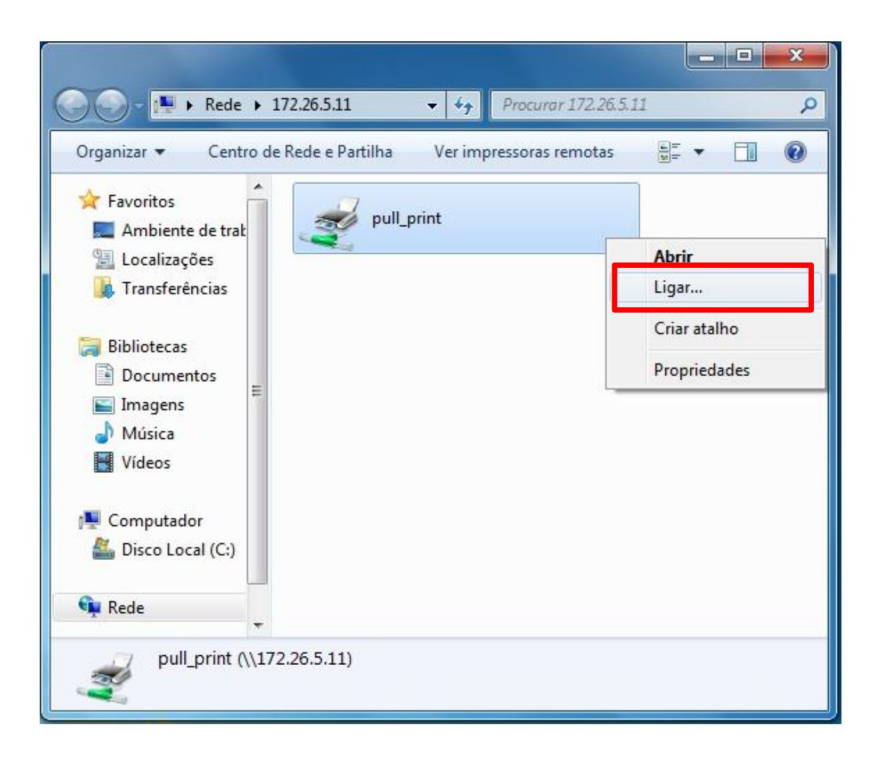

**Atenção:** caso apareça o campo "memorizar minhas credenciais", colocar um visto para não ser necessário repetir o processo.

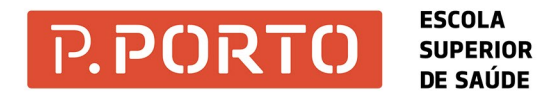

## Como imprimir a partir do meu portátil?

5º ao ligar sobre "pull\_print", aparece a imagem com a pergunta: "Considera esta impressora fidedigna?", com o rato, carrega em "Instalar Controlador".

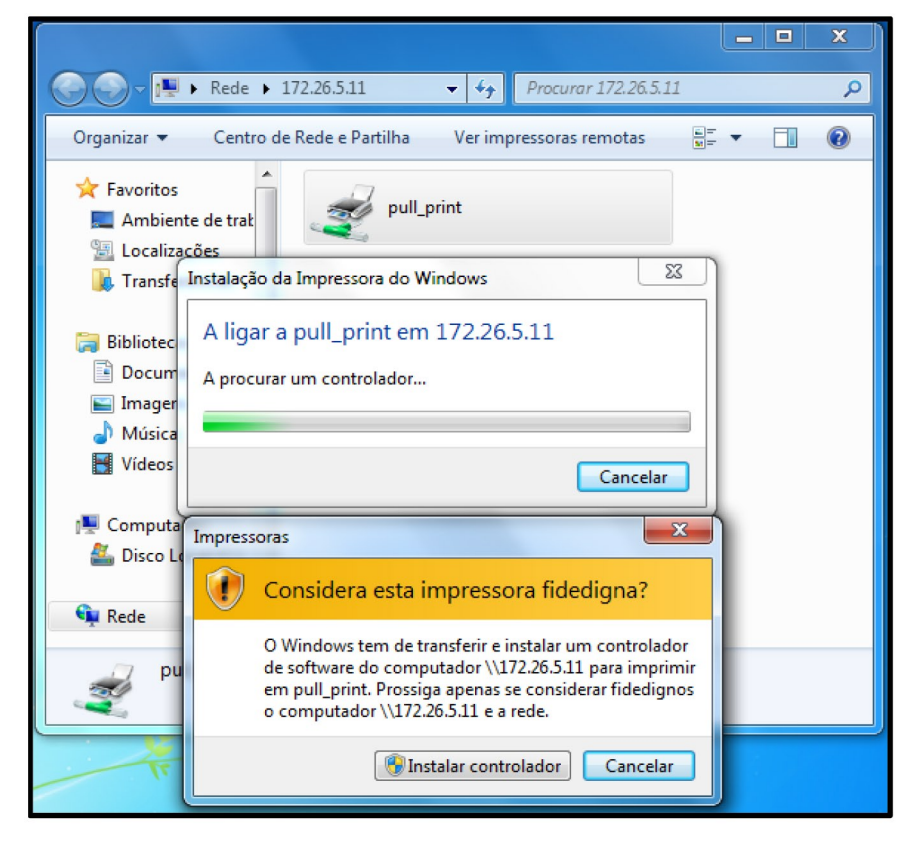

6º quando mandares imprimir, procura a impressora **\\172.26.5.11\pull\_print**.

| Imprimir 2 X                                                                        |                                          |                                                 |
|-------------------------------------------------------------------------------------|------------------------------------------|-------------------------------------------------|
| Impressora                                                                          |                                          |                                                 |
| Nome:                                                                               | (\\172.26.5.11\pull_print                | ▼ Propri <u>e</u> dades                         |
| Estado:                                                                             | Inactiva                                 | Localizar impressora                            |
| Tipo:                                                                               | KONICA MINOLTA C652SeriesPCL             |                                                 |
| Onde:                                                                               | SafeQ002                                 | Imprimir para <u>fi</u> cheiro                  |
| Comentá                                                                             | rio:                                     | Frente e verso manual                           |
| Intervalo de páginas                                                                |                                          |                                                 |
| O Toda:                                                                             | S                                        | Número de cópias: 1                             |
| Página actual Selecção                                                              |                                          |                                                 |
| Páginas:                                                                            |                                          |                                                 |
| Escre                                                                               | eva os números e/ou intervalos de página |                                                 |
| separados por vírgulas a contar do início do                                        |                                          |                                                 |
| documento ou da secção. Por exemplo,<br>escreva 1, 3, 5–12 ou p1s1, p1s2, p1s3–p8s3 |                                          |                                                 |
|                                                                                     |                                          | 7                                               |
| Imprimir:                                                                           | Documento                                | 200m                                            |
| Imprimir:                                                                           | Todas as páginas no intervalo 💌          | Páginas por fol <u>h</u> a: 1 página            |
|                                                                                     |                                          | Ajustar ao tamanho <u>d</u> o papel: Sem escala |
|                                                                                     |                                          |                                                 |
| Opções OK Fechar                                                                    |                                          |                                                 |